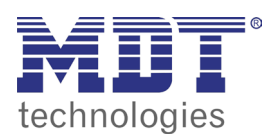

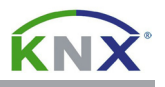

## 2.0 GRUPPENADRESSEN AUS DER ETS IMPORTIEREN

Starten Sie die **ETS5** und klicken mit der rechten Maustste auf das Projekt von welchem Sie die Gruppenadressen exportieren möchten. Wählen sie den Menüpunkt **Export** aus um den Dialog **Projektdatei exportieren** zu öffnen. Stellen Sie als den Dateityp **OPC Export (\*.esf)** ein und speichern Sie die Datei ab.

Öffnen Sie Ihr VisuControl Projekt (siehe Kapitel 1.0 Grundeinstellungen). Anschließend öffnen Sie per Doppelklick das Menü **Konfiguration/Tags** in der **Projektansicht.** Betätigen Sie die Schaltfläche **Tags importieren 1** und bestätigen Sie den Dialog **VisuControl Pro** mit **OK**.

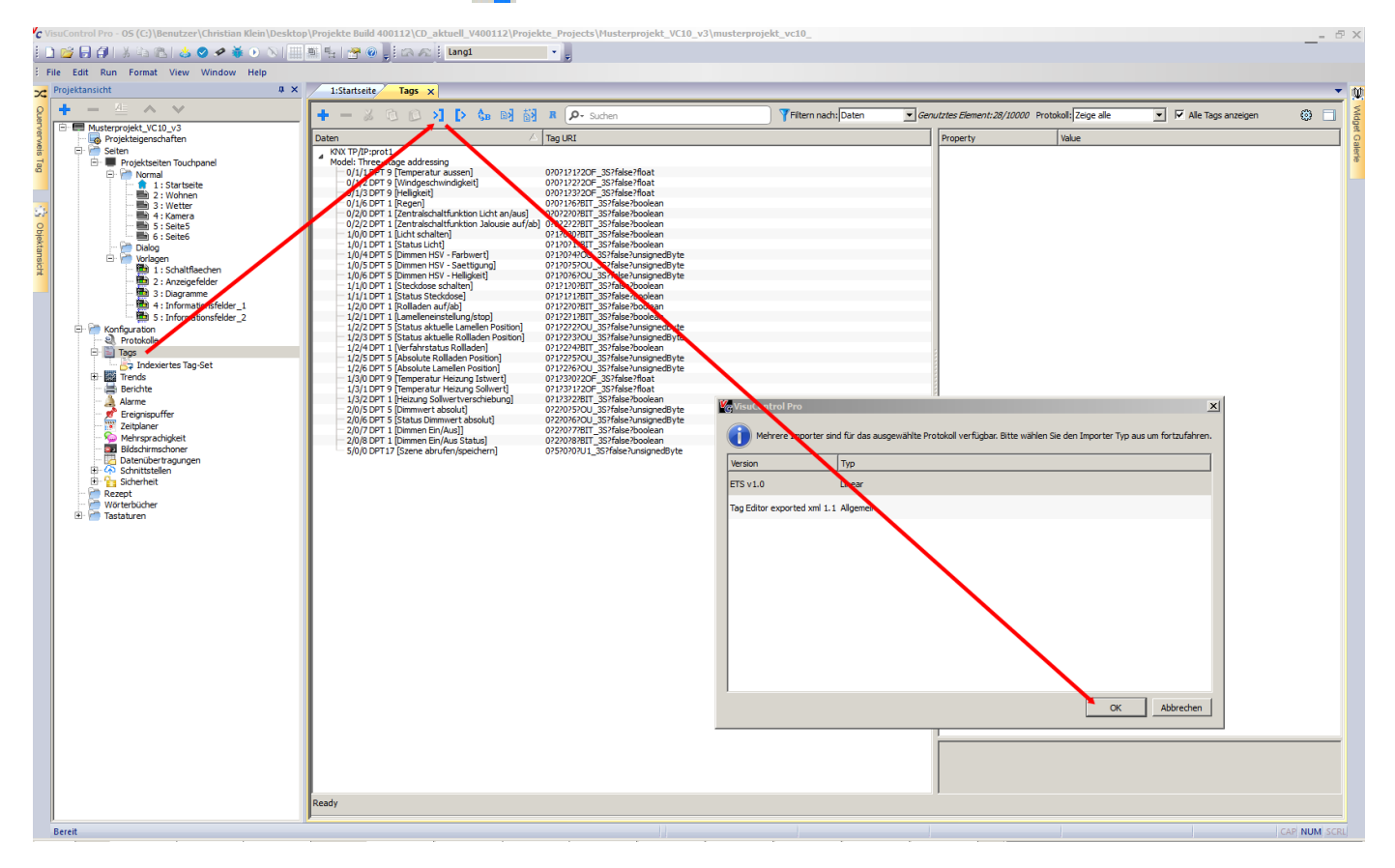

Wählen Sie im **KNX TPImporter** Dialog Ihre **\*.esf** Datei aus und Betätigen Sie die Schaltfläche Öffnen. Bestätigen Sie die nachfolgende Meldung mit der Anzahl der importierten Gruppenadressen mit **OK**.

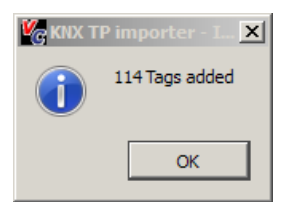

Die Liste mit den verfügbaren Gruppenadressen wird nun im Arbeitsbereich angezeigt. Solange die Gruppenadressen noch nicht entgültig importiert wurden, werden diese in hellgrauer Schrift angezeigt.

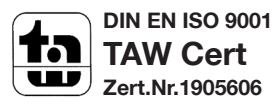

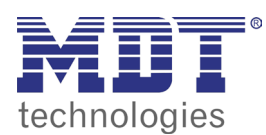

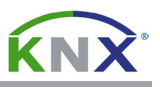

Markieren Sie die benötigten Gruppenadressen und betätigen Sie die Schaltfläche **Tags importieren** : Die erfolgreich importierten Gruppenadressen werden nun in schwarzer Schrift angezeigt. Alternativ können einzelne Gruppenadressen auch direkt per Doppelklick importiert werden.

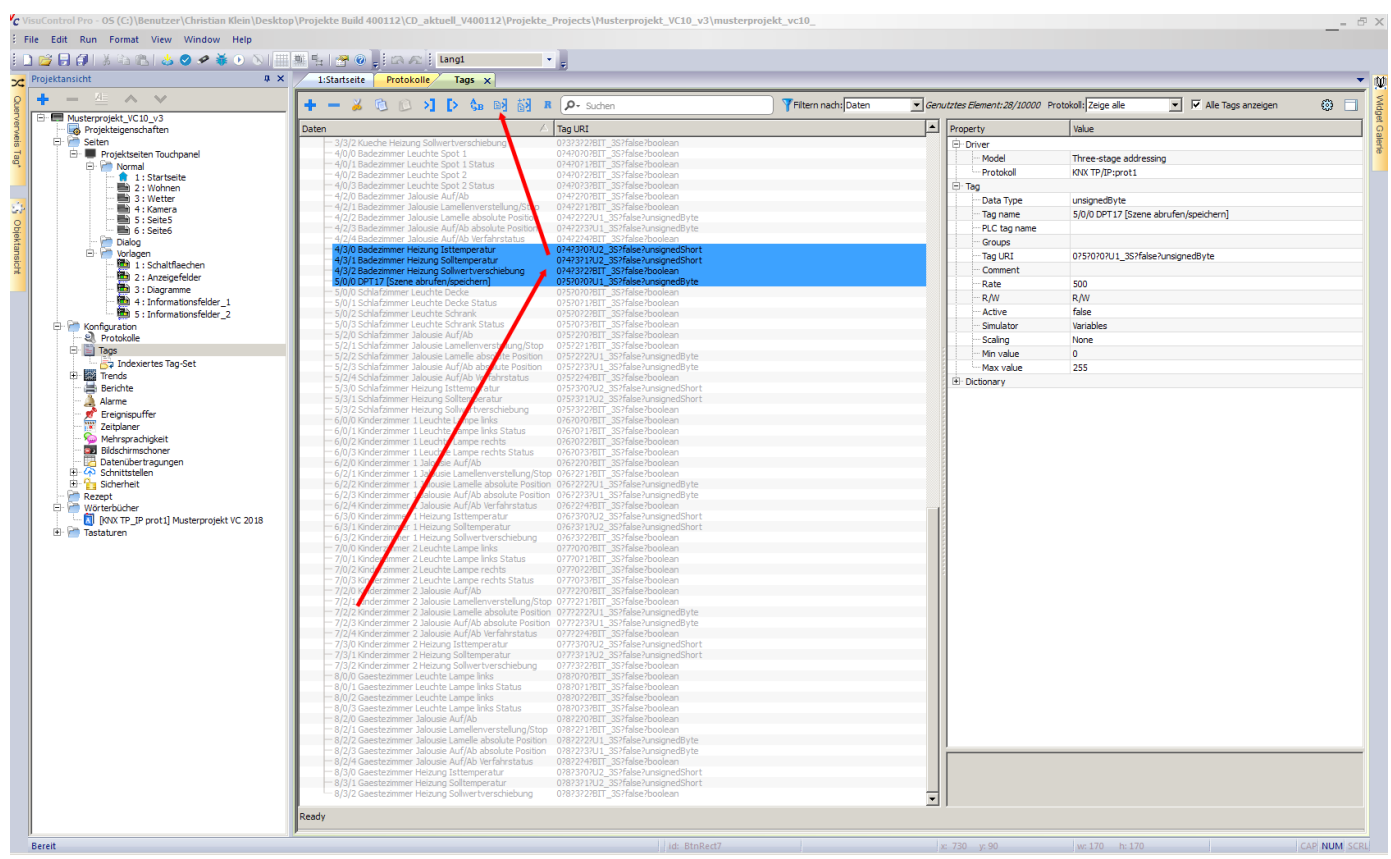

## 2.1 ÜBERSICHT VON MEMORY TYPES - DATENPUNKTTYPEN

Nach einem Doppelklick auf die importierten Gruppenadressen öffnet sich der Dialog **KNX TP/IP.** Im Feld **Memory Type** wird der Datenpunkttyp der Gruppenadresse angezeigt.

| Memory type VC<br>BIT | KNX Datenpunkttyp ETS<br>1.0xx |
|-----------------------|--------------------------------|
| 1BIT                  | 2.0xx                          |
| 3BIT                  | 3.007                          |
| CS                    | 4.00x                          |
| OU                    | 5.00x, 17.001, 18.001          |
| OS                    | 6.001, 6.010                   |
| 20U                   | 7.0xx                          |
| 20S                   | 8.0xx                          |
| 20F                   | 9.0xx                          |
| TIM                   | 10.001                         |
| DAT                   | 11.001                         |
| STR                   | 16.000, 16.001                 |
| 40U                   | 12.001                         |
| 40S                   | 13.0xx                         |
| 40F                   | 14.0xx                         |

MDT technologies GmbH • 51766 Engelskirchen • Papiermühle 1

Tel.: +49-2263-880 • Fax: +49-2263-4588 • knx@mdt.de • www.mdt.de Stand: 0620

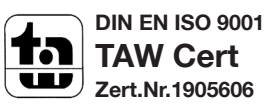

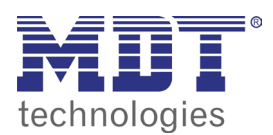

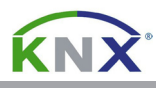

## 2.2 GRUPPENADRESSEN VON HAND ANLEGEN

Öffnen Sie per Doppelklick das Menü **Konfiguration/Tags** in der **Projektansicht.** Betätigen Sie die Schaltfläche **Tag hinzufügen** um eine neue Gruppenadresse anzulegen und den **KNX TP/IP** Dialog zu öffnen.

Betätigen Sie die ▼ Schaltfläche, um die Auswahlliste mit den Datenpunkttypen zu öffnen. Wählen Sie den gewünschten Datenpunkttyp aus.

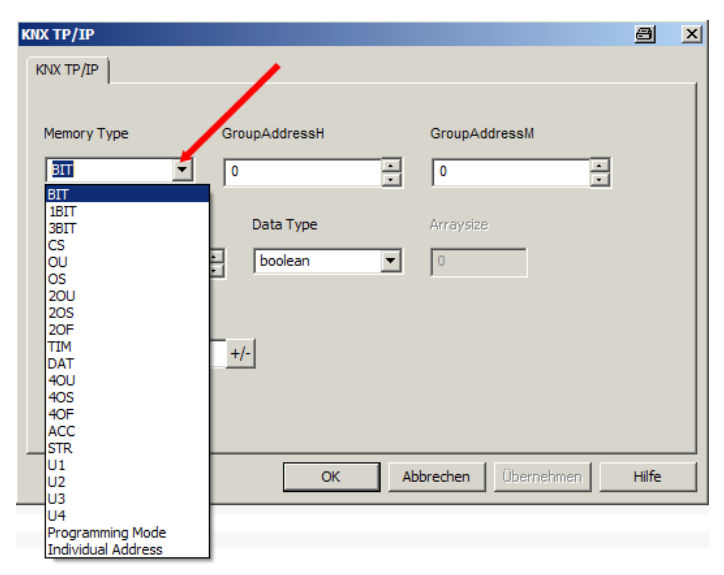

Anschließend tragen sie die gewünsche Gruppenadresse in den Feldern **GroupAddress H/L/M** ein und schließen Sie den Dialog **KNX TP/IP** durch Betätigen der **OK** Schaltfläche.

| KNX TP/IP     |                                       |                      | ×        |
|---------------|---------------------------------------|----------------------|----------|
| KNX TP/IP     |                                       |                      |          |
|               |                                       |                      | []       |
| Memory Type   | GroupAddressH                         | GroupAddressM        |          |
| BIT           | 1                                     | 5                    | •        |
|               |                                       |                      | <u> </u> |
| GroupAddressL | Data Type                             | Arraysize            |          |
| 14            | - boolean -                           |                      |          |
|               |                                       |                      |          |
| Umwandlung    |                                       |                      |          |
|               | +/-                                   |                      |          |
|               |                                       | 1                    |          |
| Polling       | · · · · · · · · · · · · · · · · · · · |                      |          |
|               |                                       |                      |          |
|               | ОК                                    | Abbrechen Übernehmen | Hilfe    |

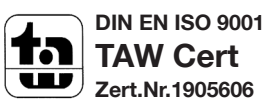

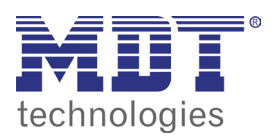

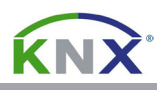

Markieren sie nun die neue Gruppenadresse und klicken in den Eigenschaften in das Feld **Tag Name.** Tragen sie einen Namen für die Gruppenadresse ein (z. B. **0/1/17 Licht**).

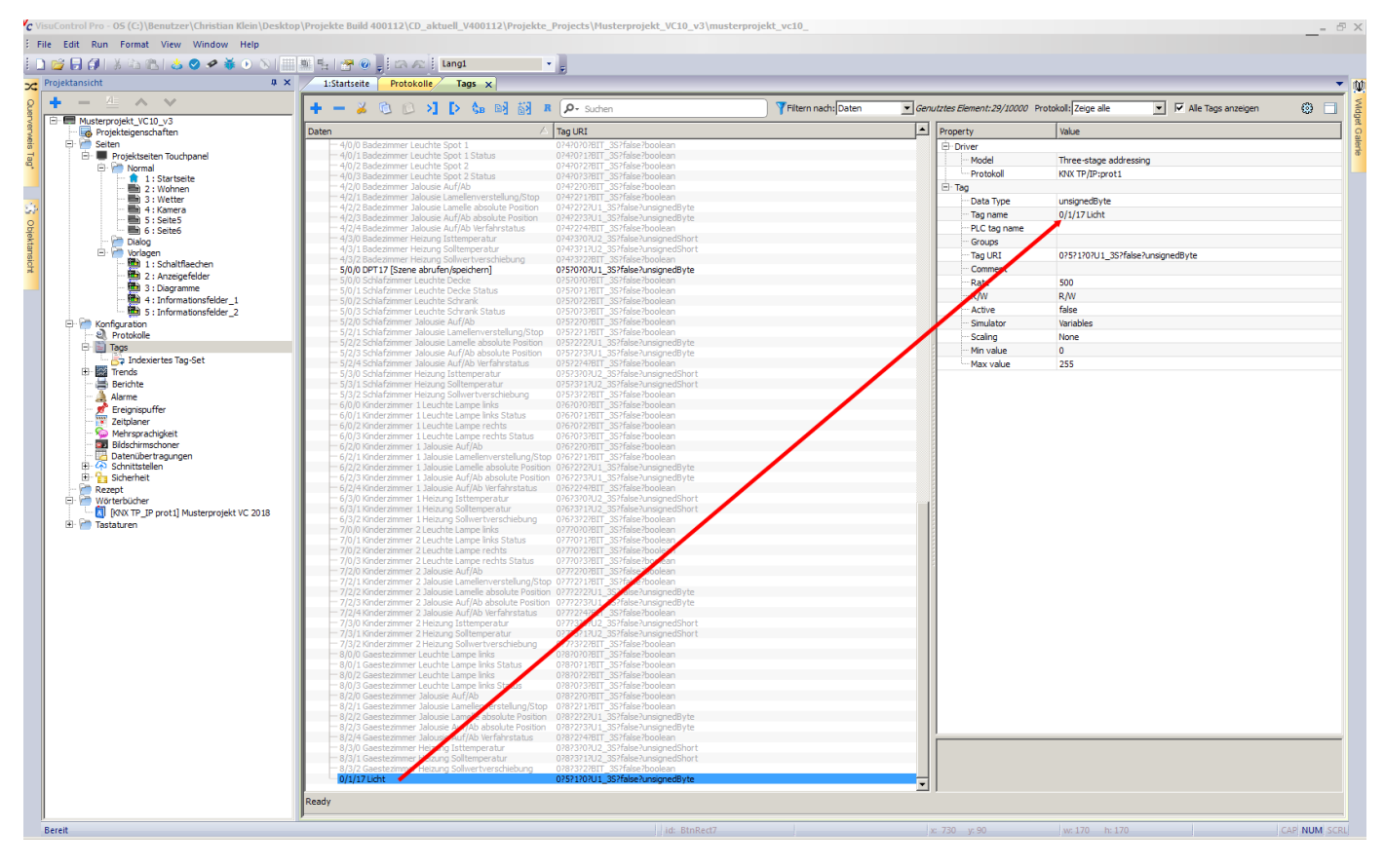

Öffnen Sie das Menü **Datei** und wählen sie den Menupunkt **Projekt speichern** um Ihre Daten zu sichern.

## 2.3 PROJEKT AUF DAS TOUCHPANEL LADEN

Öffnen Sie das Menü Ausführen und wählen Sie den Menüpunkt Auf Zielgerät herunterladen.

Im Dialog **In das Ziel Herunterladen** tragen Sie nun die IP-Adresse des Touchpanels blockweise in das Eingabefeld ein oder betätigen die ▼ Schaltfläche um das Touchpanel automatisch auszuwählen.

Betätigen Sie die Schaltfläche **Herunterladen** und warten Sie bis der Downloadprozess abgeschlossen ist. Jetzt können Sie die Funktion am Touchpanel überprüfen.

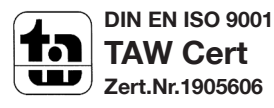